# Podepsání příkazu v aplikaci Online Banking pomocí SMS klíče

Jednou jste dole, jednou nahoře. S námi zvládnete obojí.

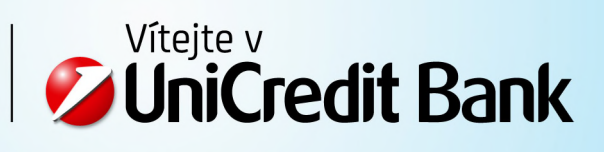

# Podepsání příkazu v aplikaci Online Banking pomocí SMS klíče

## KROK 1

Vyberte příkaz(y) k podpisu.

| Podpis                                                                          | 8                  |
|---------------------------------------------------------------------------------|--------------------|
| Standardní tuzemská platba                                                      | Vybrat vše 🗸       |
| <b>Z účtu</b><br>CA Europa - Test CZ - žščřďťňáéěíýóúůľ<br>2505029/2700         | <b>-11</b> ,00 сzк |
| Na účet<br>CA Europa<br>2505002/2700 VS: 000000000 KS: 000000000 SS: 0000000000 | UPRAVIT            |
| Suma pro vybrané debetní transakce (1)                                          | <b>-11</b> ,00 сzк |
| Poslat mobilní (SMS) kód Kód bezpečnostního klíče                               |                    |

### KROK 2

Do pole "Kód bezpečnostního klíče" vložte heslo, které používáte pro přihlášení do Online Bankingu a stiskněte tlačítko "Poslat mobilní (SMS) kód".

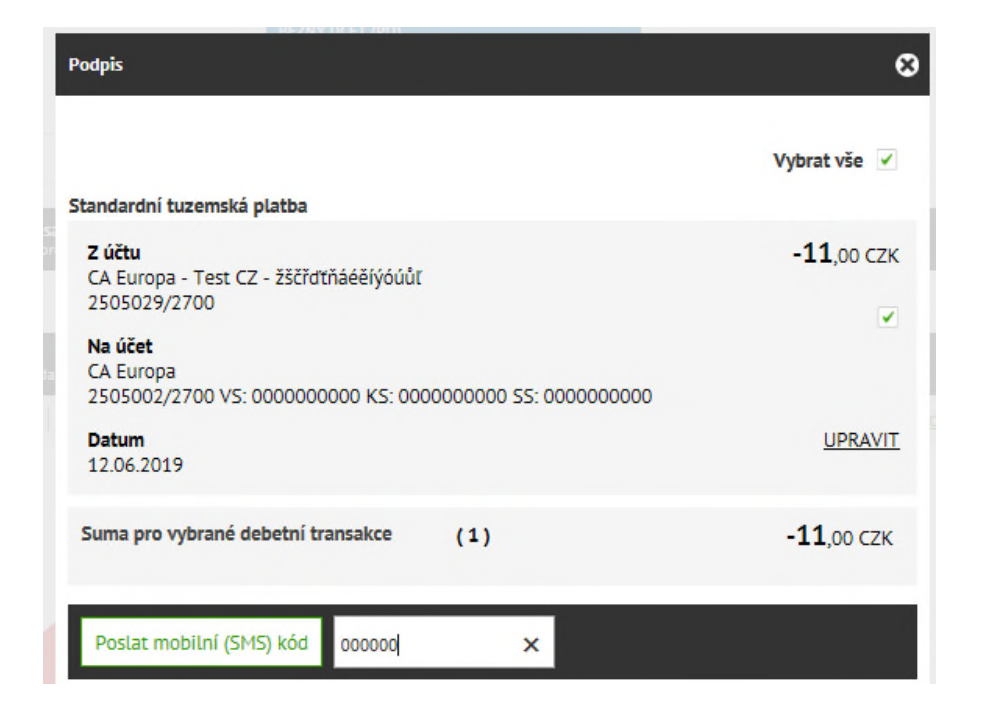

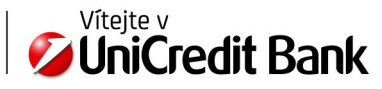

Na Váš mobilní telefon je doručena SMS s kódem pro podpis.

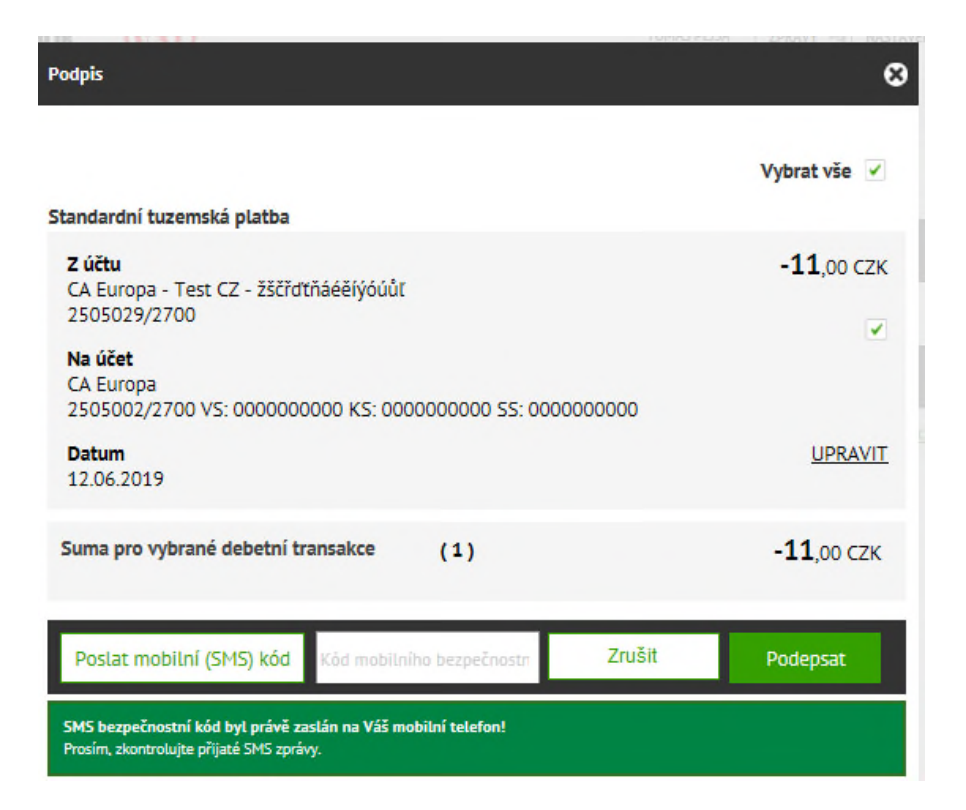

#### KROK 3

Ověřte, že informace v doručené SMS odpovídají příkazu, který jste vybrali k podpisu.

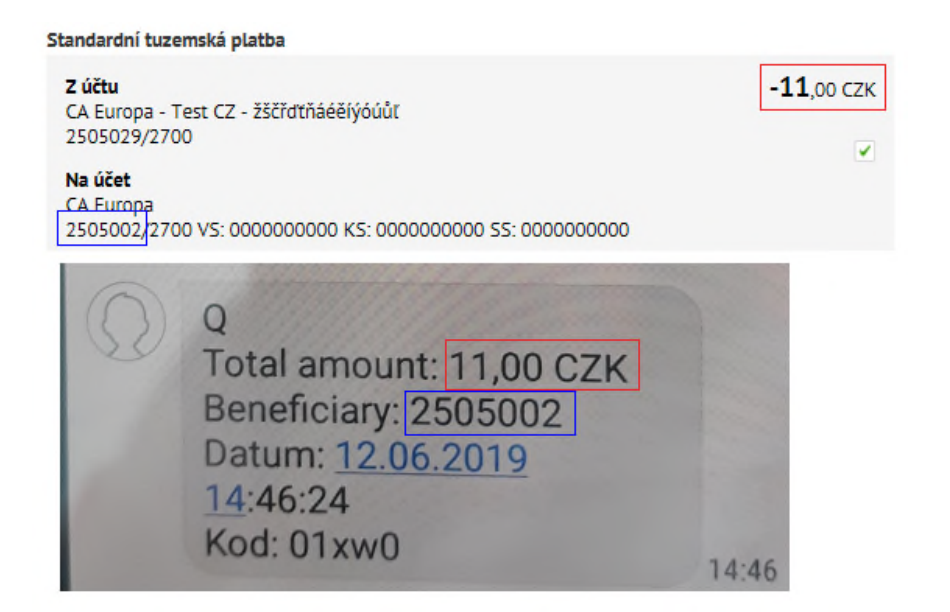

Jednou jste dole, jednou nahoře. S námi zvládnete obojí.

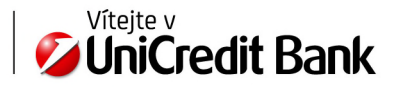

#### KROK 4

Do pole "Kód mobilního bezpečnostního klíče" přepište doručený SMS kód a stiskněte tlačítko "Podepsat" pro podepsání příkazu (příkazů).

| Podpis                                                                                                    | 8                   |
|----------------------------------------------------------------------------------------------------|---------------------|
|                                                                                                    | Vybrat vše 🗸        |
| Standardní tuzemská platba                                                                                |                     |
| <b>Z účtu</b><br>CA Europa - Test CZ - žščřďťňáéěíýóúůľ<br>2505029/2700                                   | - <b>11</b> ,00 сzк |
| Na účet<br>CA Europa<br>2505002/2700 VS: 000000000 KS: 000000000 SS: 000000000                            |                     |
| Datum<br>12.06.2019                                                                                       | <u>UPRAVIT</u>      |
| Suma pro vybrané debetní transakce (1)                                                                    | <b>-11</b> ,00 сzк  |
|                                                                                                    |                     |
| Poslat mobilní (SMS) kód 01xw0 🗙 Zrušit                                                                   | Podepsat            |
| SMS bezpečnostní kód byl právě zaslán na Váš mobilní telefon!<br>Prosím, zkontrolujte příjaté SMS zprávy. |                     |

### KROK 5

Hotovo, transakce byla úspěšně podepsána.

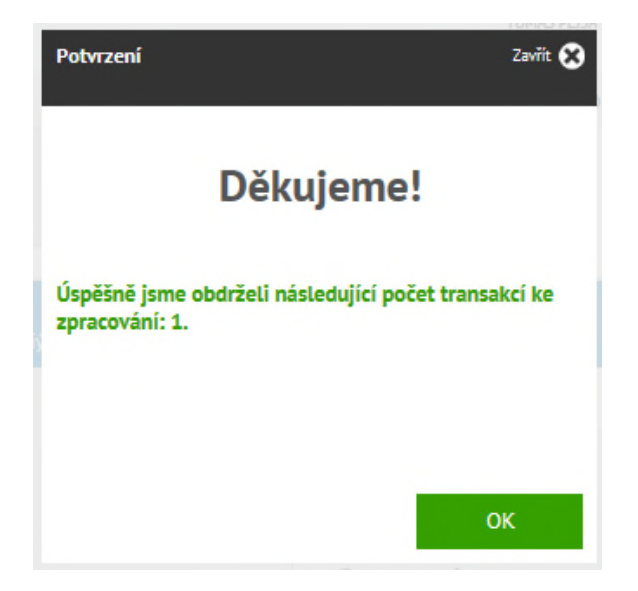

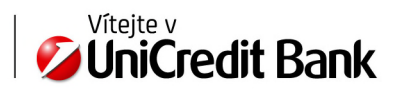

UniCredit Bank Czech Republic and Slovakia, a.s. Retail Banking www.unicreditbank.cz

Digital Cross Sell Želetavksá 1525 140 00 Praha

Jednou jste dole, jednou nahoře. S námi zvládnete obojí.

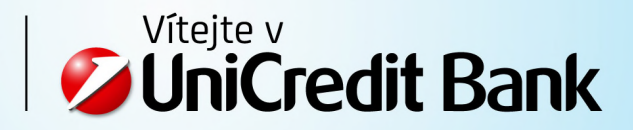